### NZ UPDATED | How to log into UBCO Dealer HUB

### UBCO

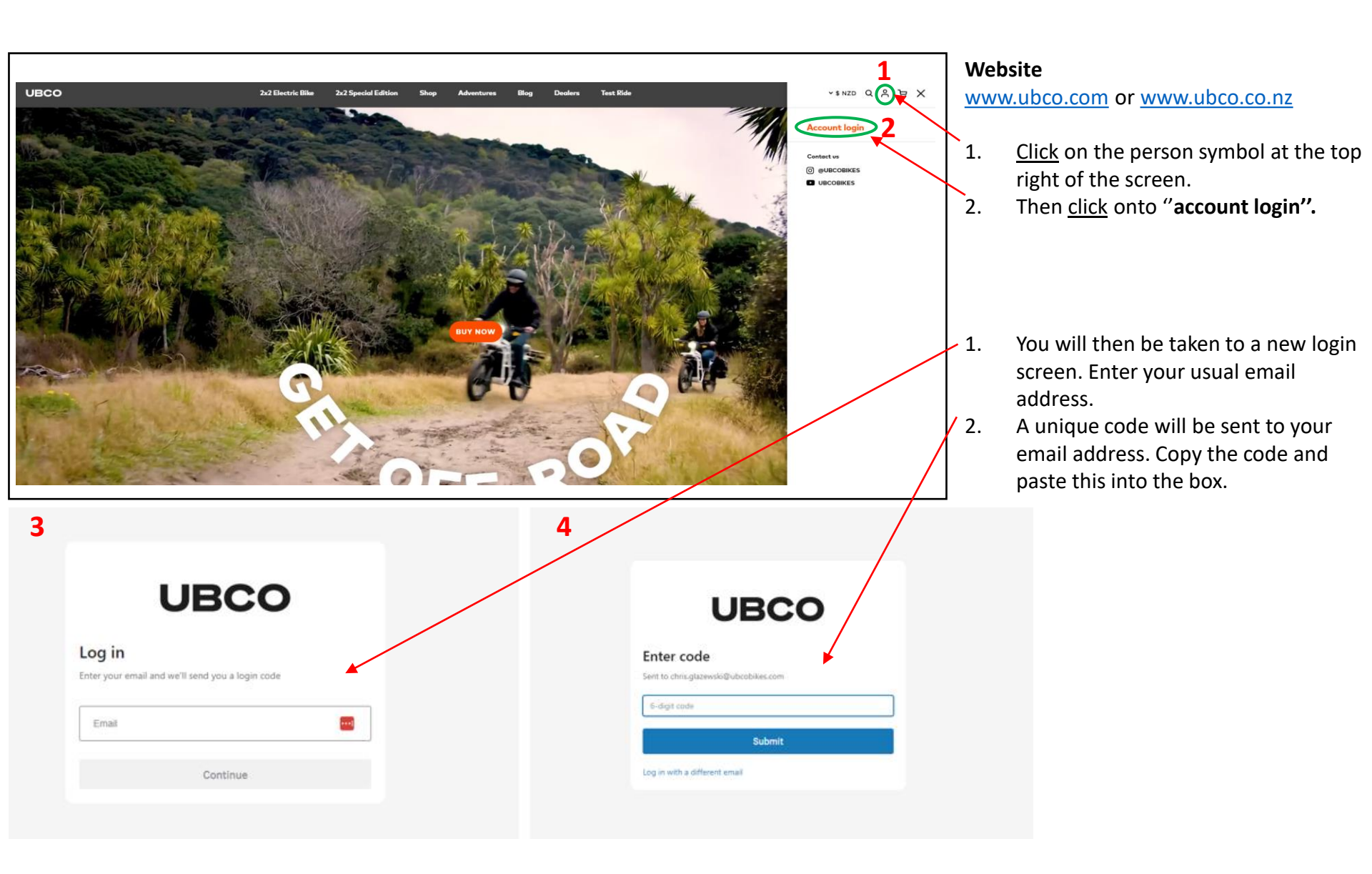

**Don't have a login?** Or need more people to have access? Send the following details to <u>sales@ubcobikes.com</u> - Name of Organisation, Full Name of new contact, email address & contact number.

#### A new window will appear (see below)

| UBCO Orders |                                                        | CG 🗸 GO TO STORE |
|-------------|--------------------------------------------------------|------------------|
| Orders      |                                                        |                  |
|             | <b>NO ORDERS YET</b><br>Go to store to place an order. |                  |
|             |                                                        |                  |

- 1. The above window is a place holder. Once this function is live, UBCO will update all.
  - No orders yet This is not live yet and will not show any past or live orders.
  - Continue to do all ordering via UBCO B2B Portal <u>https://ubcobikes.store.unleashedsoftware.com/login</u>
- 2. Once logged in, you can continue to the Dealer Hub. Click "Go to Store"

| UBCO Orders |                                                        | CG CG CG TO STORE 2 |
|-------------|--------------------------------------------------------|---------------------|
| Orders      |                                                        |                     |
|             | <b>NO ORDERS YET</b><br>Go to store to place an order. |                     |
|             |                                                        |                     |

# NZ UPDATED | How to log into UBCO Dealer HUB

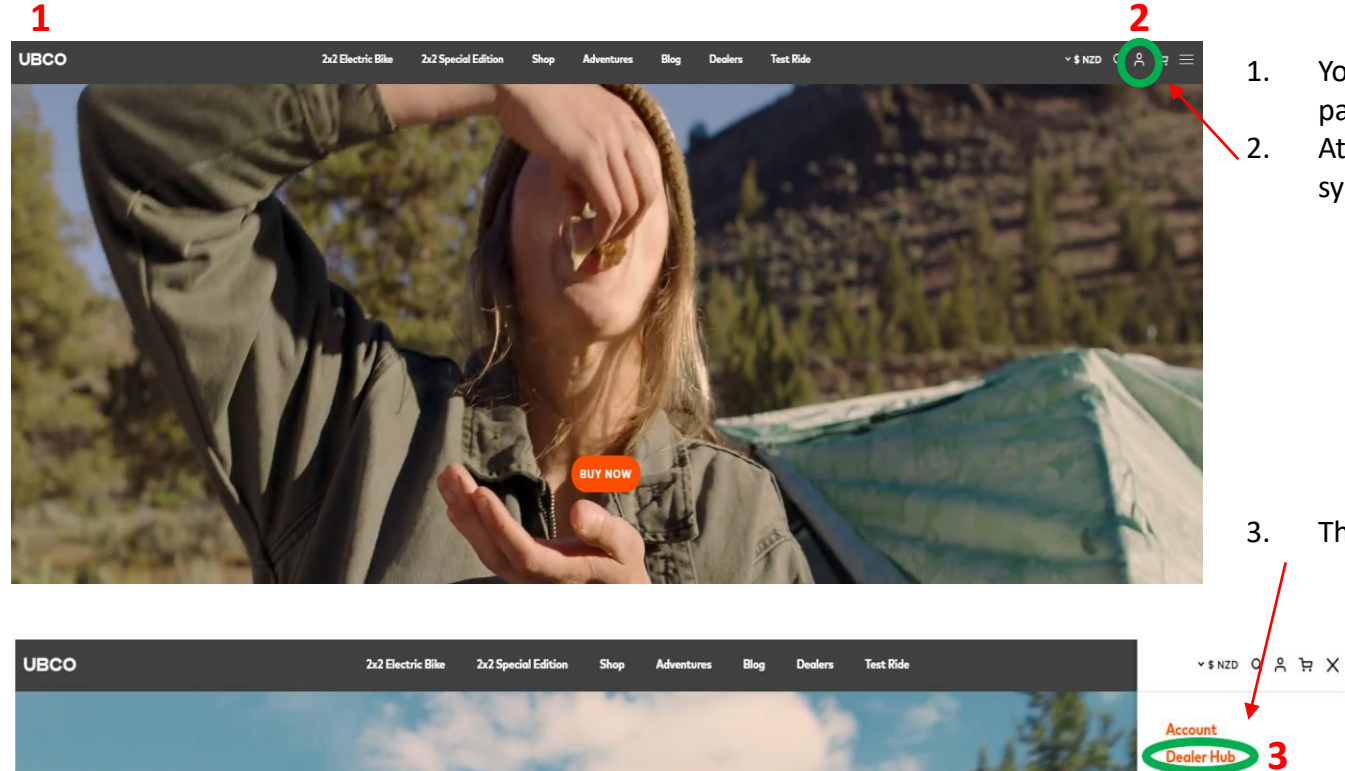

- 1. You will then be taken to the UBCO page.
- At the top right, <u>click</u> on the person symbol.

3. Then <u>click</u> on the option 'Dealer Hub".

Logout

Contact us (i) @UBCOBIKES UBCOBIKES

# NZ UPDATED | How to log into UBCO Dealer HUB

#### The Dealer Hub will now open

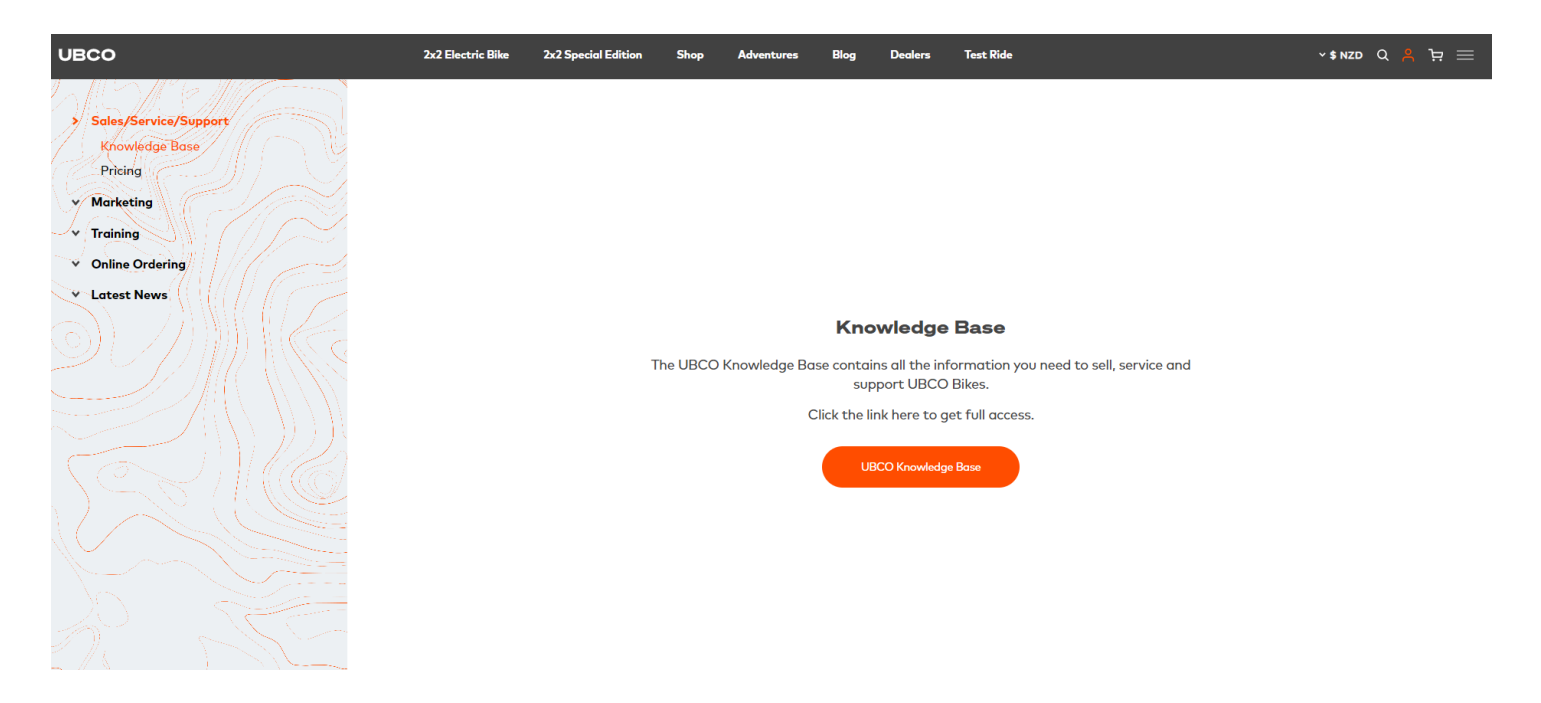

#### **Key Notes**

This new set up allows multiple log-ins per dealer for the Dealer Hub. If you wish to add more people from your organization, please send the following details to <u>sales@ubcobikes.com</u>:

- Name of organisation
- Full name of new contact
- email address
- contact number.

Any queries, questions please contact sales@ubcobikes.com